## Android

To make a connection, enter the phone settings and continue according to the following commands

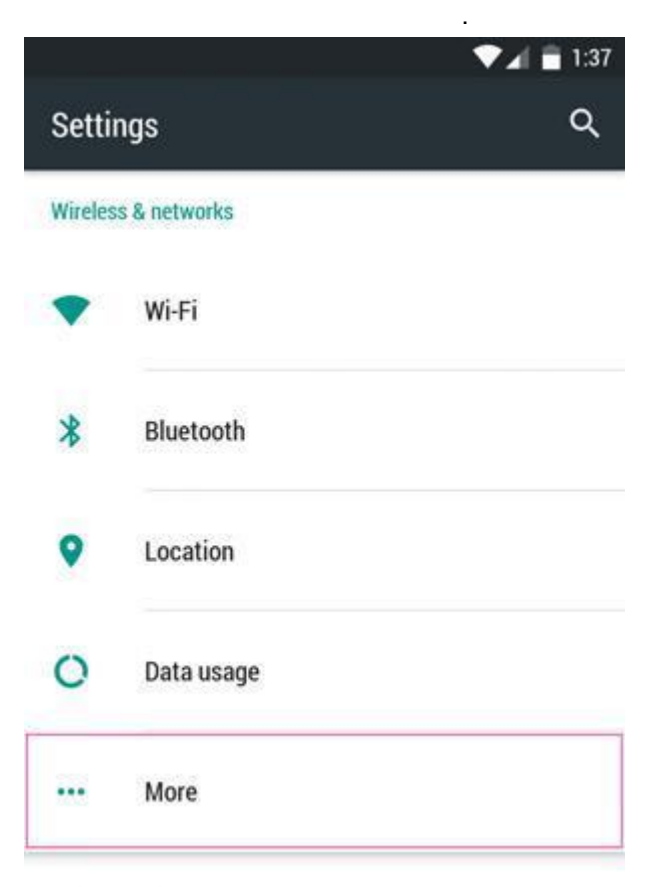

| ← More                                                              |   |
|---------------------------------------------------------------------|---|
| Airplane mode                                                       | ۲ |
| NFC<br>Allow data exchange when the phone touches<br>another device |   |
| Android Beam<br>Unavailable because NFC is turned off               |   |
| Tethering & portable hotspot                                        |   |
| VPN                                                                 |   |
| Mobile                                                              |   |
| Emergency broadcasts                                                |   |

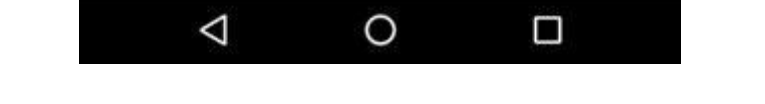

Click the + button to open the Add Connection window

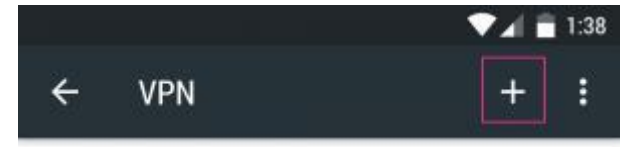

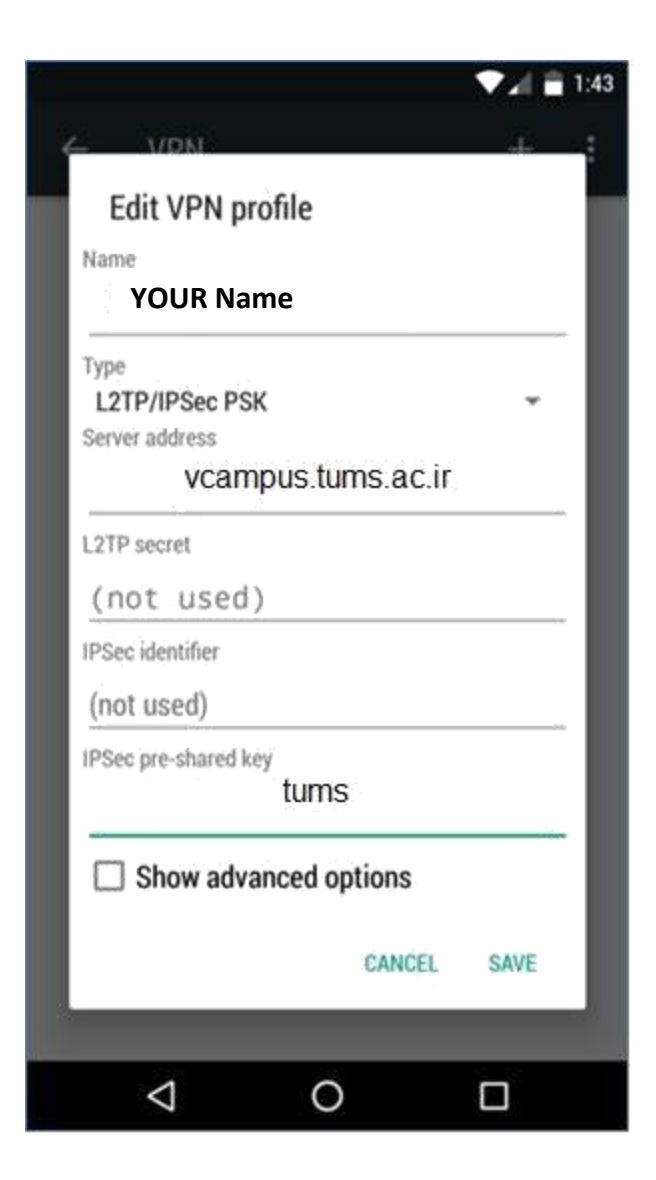

To connect, just click on the name of the connection you created

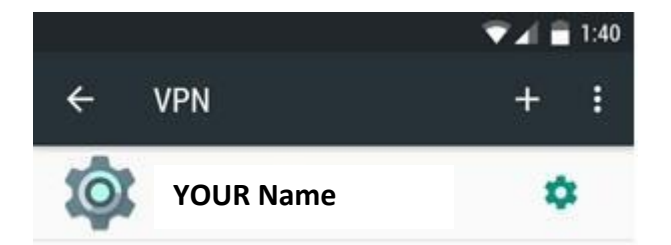

Enter your Internet account information

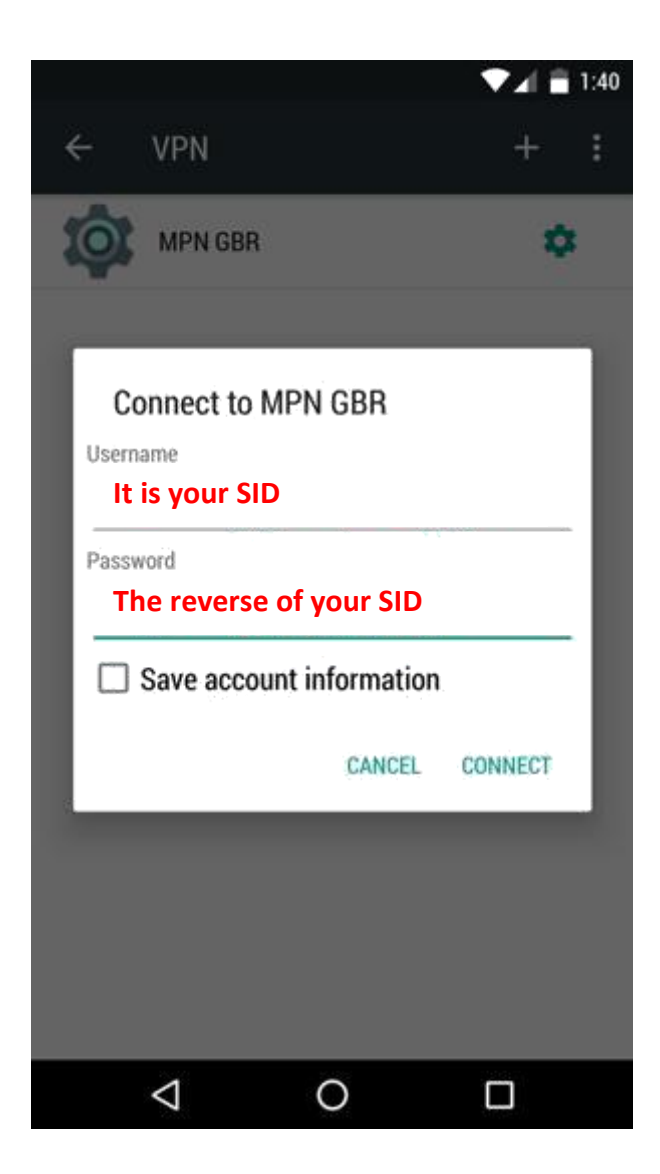

When the key mark is displayed on the phone's notification bar, it indicates that you have successfully connected.

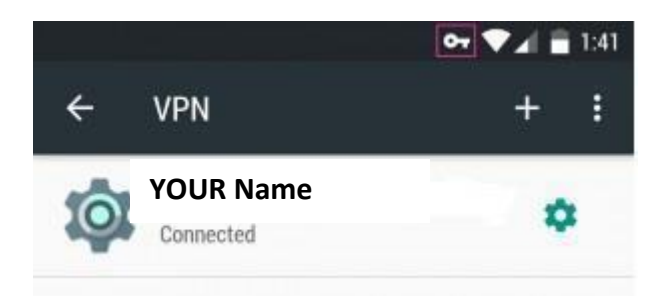

To disconnect, just click on the button at the top of the screen and click the .disconnect button.

| Session:  | YOUR Name                |  |
|-----------|--------------------------|--|
| Duration: | 00:00:23                 |  |
| Sent:     | 9833 bytes / 85 packets  |  |
| Received: | 11743 bytes / 57 packets |  |

IOS

Please follow the below address on your phone Settings > General > Network > VPN > Add VPN Configuration > L2TP

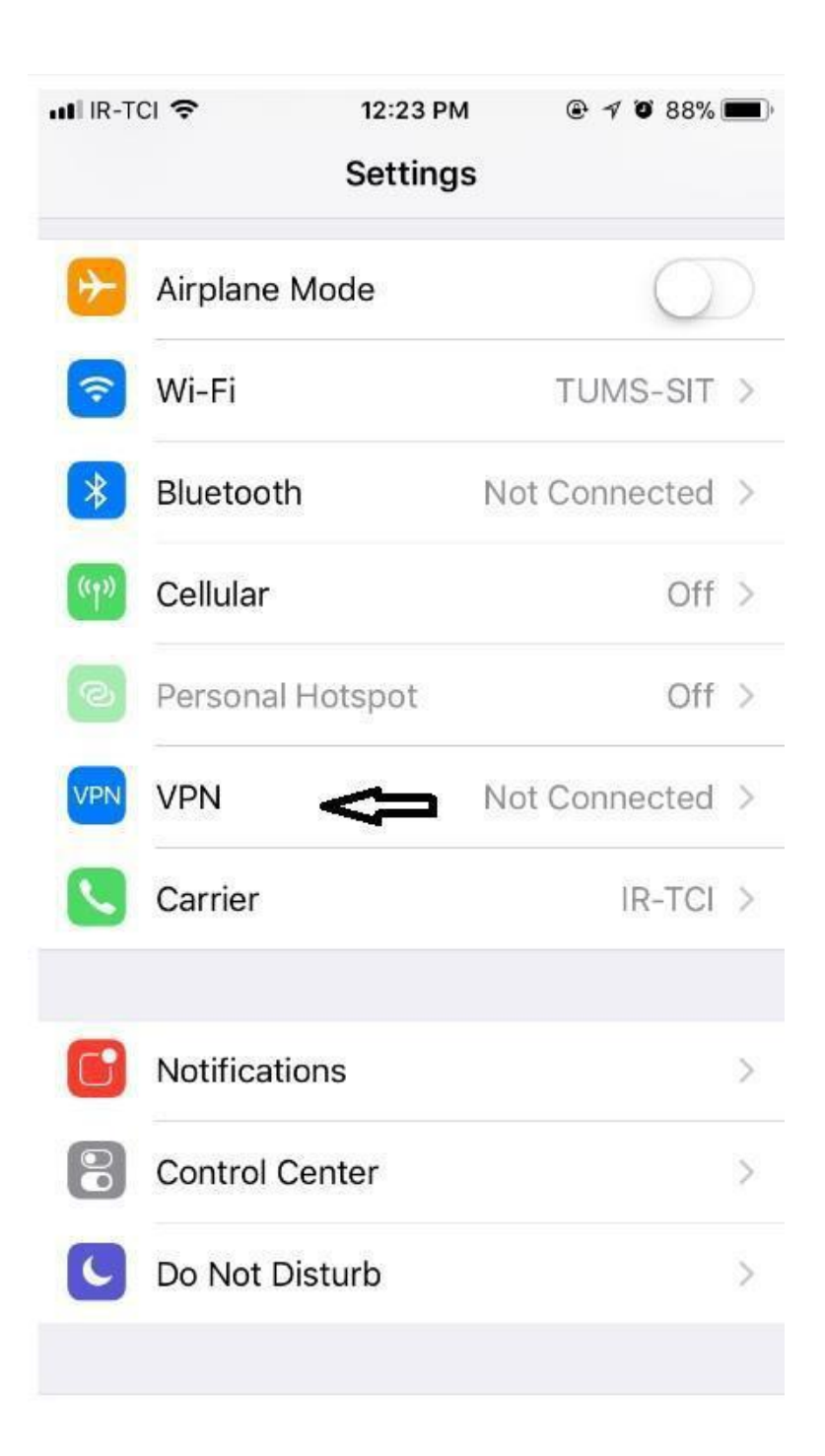

| 📲 IR-TCI 🗢   | 12:24 PM    | ⊕ √ 0 88% ■) |
|--------------|-------------|--------------|
| KAdd Configu | ration Type | ,            |
| IKEv2        |             |              |
| IPsec        |             |              |
| L2TP         | ¢           | V            |

Filed the blank with below information Description: YOUR NAME Server: vcampus.tums.ac.ir Secret: tums Account: Your SID Password: The reverse of your SID RSA SecureID: OFF Encryption Level: yes Send All Traffic: On

| uli IR-TCI 🗢 | 12:25 PM                | ۰ 🕫 🕫 🕲    |
|--------------|-------------------------|------------|
| Cancel       | Add Configuration       | Done       |
| Туре         |                         | L2TP >     |
| Description  | YOUR Name               |            |
| Server       | vcampus.tums.ac.ir      |            |
| Account      | Your SID                |            |
| RSA Securll  | D                       | $\bigcirc$ |
| Password     | The reverse of your SID |            |
| Secret       | tums                    |            |
| Send All Tra | offic                   |            |
| PROXY        |                         |            |
| Off          | Manual                  | Auto       |

| nti IR   | R-TCI 🗢 🖙          | 12:27 PM | @ 🔊 🛛 88% 🔳 |  |
|----------|--------------------|----------|-------------|--|
| Settings |                    | VPN      |             |  |
| Status   |                    | Con      | nected 🔘    |  |
|          | Free VPN           |          | <u>(</u> )  |  |
|          | New VPN            |          | (j)         |  |
|          | Psiphon<br>Psiphon |          | (1)         |  |
| Ý        | Vcampus<br>Unknown | 4        | <b>i</b>    |  |
| PEF      | RSONAL VPN         |          |             |  |
| Sta      | atus               | Not Con  | nected      |  |